- 1. a) Open any web browser (i.e. Preferable Google Chrome).
- 2. b) Go to address bar of the browser and type the School website address: <u>www.davmodelskp.org.</u>
- 3. c) Click on Online Fee Payment

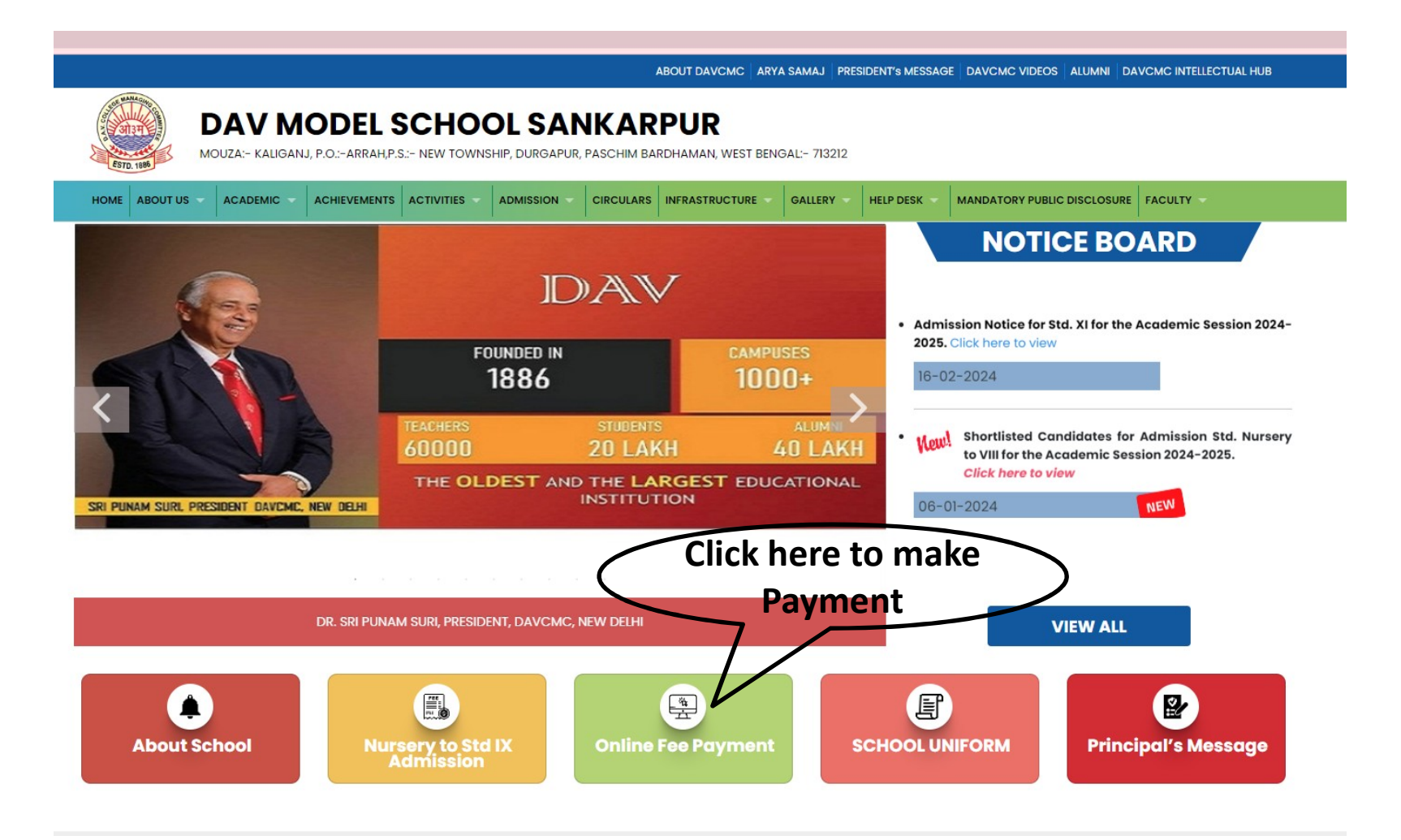

LOCATION MAP J

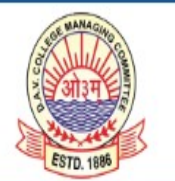

## DAV MODEL SCHOOL SANKARPUR

MOUZA:- KALIGANJ, P.O.:-ARRAH, P.S.:- NEW TOWNSHIP, DURGAPUR, PASCHIM BARDHAMAN, WEST BENGAL:- 713212

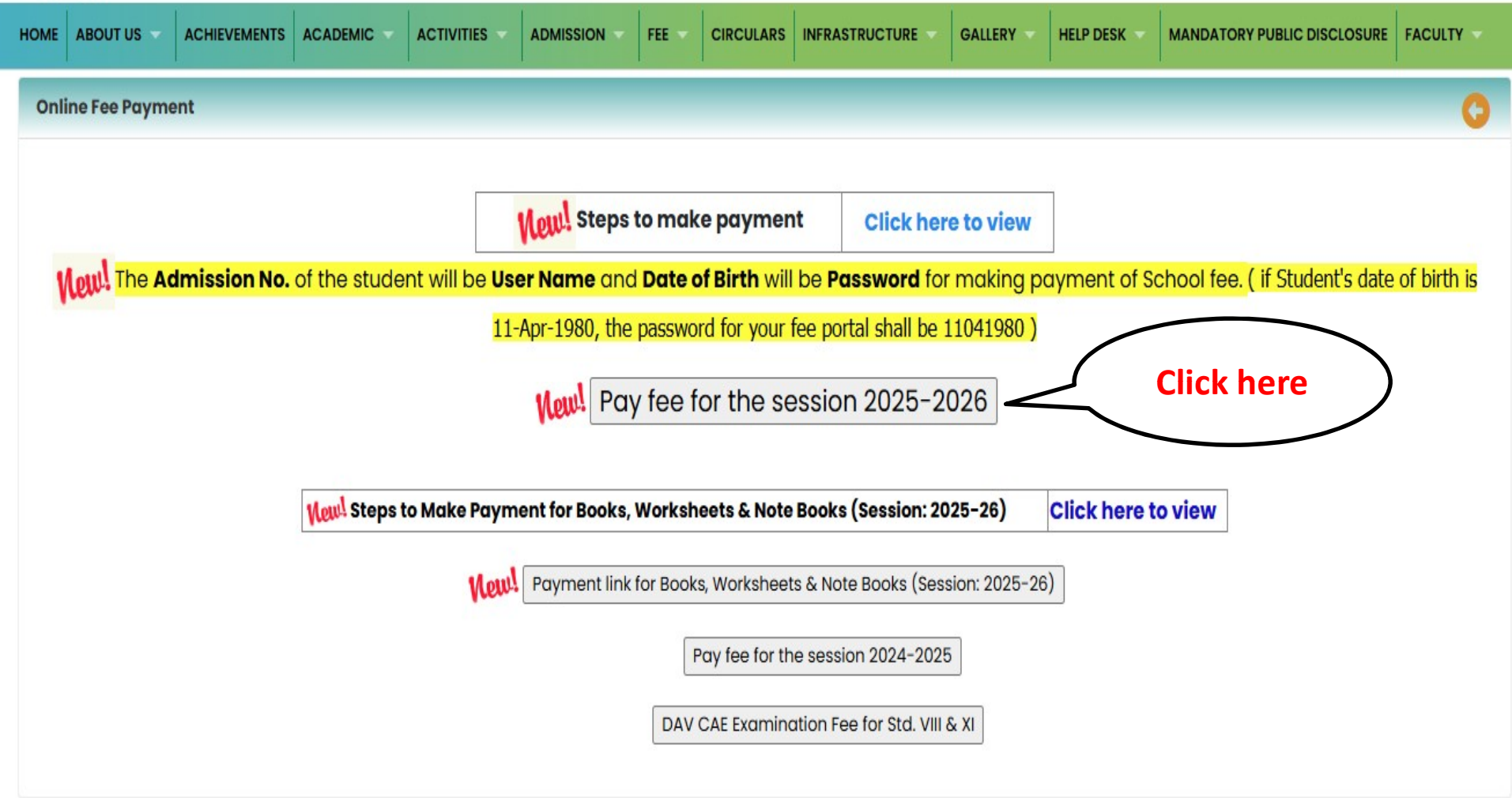

CONTACT US ↓

The Admission No. of the student will be User Name and Date of Birth will be Password for making payment of Books, Worksheets, Note Book & School Fee. (if Student's date of birth is 11-Apr-1980, the password for your fee portal shall be 11041980

| Username<br>Enter your username<br>Password<br>Enter your password<br>Forgot Password? Login | Username<br>Enter your username<br>Password<br>Enter your password<br>Forgot Password? | Username<br>Enter your username<br>Password<br>Enter your password<br>Forgot Password? Login | Username<br>Enter your username<br>Password<br>Enter your password<br>Forgot Password? Login | User Login             |  |
|----------------------------------------------------------------------------------------------|----------------------------------------------------------------------------------------|----------------------------------------------------------------------------------------------|----------------------------------------------------------------------------------------------|------------------------|--|
| Enter your username Password Enter your password Forgot Password? Login                      | Enter your username<br>Password<br>Enter your password<br>Forgot Password? Login       | Enter your username<br>Password<br>Enter your password<br>Forgot Password? Login             | Enter your username<br>Password<br>Enter your password<br>Forgot Password? Login             | Username               |  |
| Password<br>Enter your password<br>Forgot Password? Login                                    | Password<br>Enter your password<br>Forgot Password? Login                              | Password<br>Enter your password<br>Forgot Password? Login                                    | Password<br>Enter your password<br>Forgot Password? Login                                    | Enter your username    |  |
| Enter your password  Forgot Password? Login                                                  | Enter your password Forgot Password? Login                                             | Enter your password Forgot Password? Login                                                   | Enter your password Forgot Password? Login                                                   | Password               |  |
|                                                                                              |                                                                                        |                                                                                              |                                                                                              | Forgot Password? Login |  |

## 2. After Log In, Click on Pay Misc Fee for Books, Worksheets, Note Book & Pay Due Fees for Session charge & Quarterly Tuition fees.

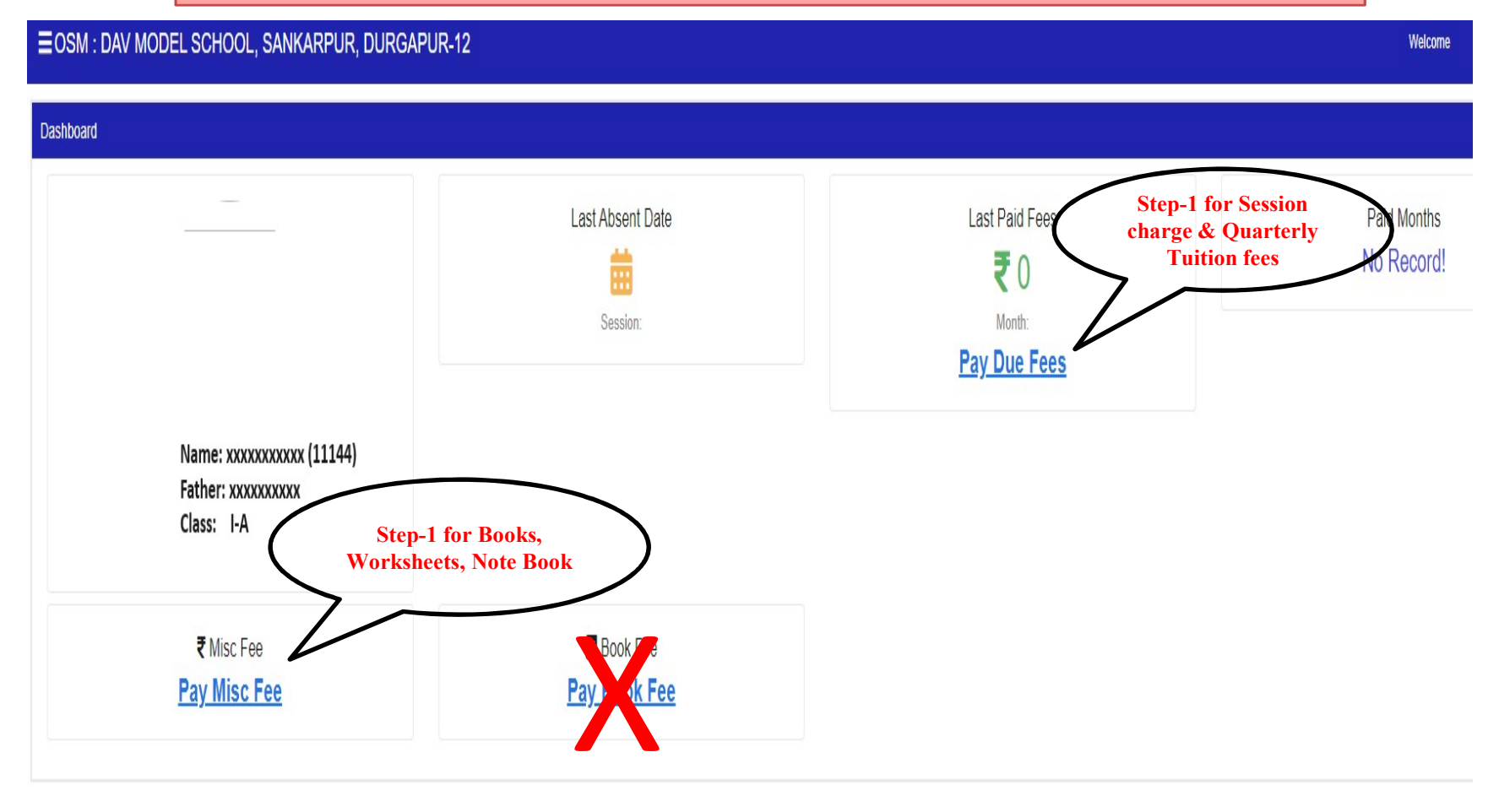

## Next Steps for School Fee

## ≡OSM : DAV MODEL SCHOOL, SANKARPUR, DURGAPUR-12

Ра

| y Online                                                         |                                                                            |                                             |                                                              |        |           |        |            |           |
|------------------------------------------------------------------|----------------------------------------------------------------------------|---------------------------------------------|--------------------------------------------------------------|--------|-----------|--------|------------|-----------|
| Admission No                                                     | Student Name                                                               | Class                                       | Father Name                                                  |        | Transport |        | Concession |           |
| STED 2                                                           | ****                                                                       | IX-NA                                       | XXXXXXXXXXXXXXXXX                                            |        | No (NA)   |        | No         |           |
| Ouarter 1 Ouarter 2 Ouarter 3 Ouarter 4                          |                                                                            |                                             |                                                              |        |           |        |            |           |
|                                                                  |                                                                            |                                             |                                                              |        |           |        |            |           |
| Fee He <b>d</b> d                                                | Due Amount                                                                 | Conc Amount                                 | Bal Amount                                                   | Amount | Month     | IsPaid | Amount     | ReceiptNo |
| QUARTERLY FEE                                                    |                                                                            | 0                                           | 0                                                            | XXXX   | APR       | Paid   | хххх       | 773       |
| SESSION CHARGES                                                  |                                                                            | 0                                           | 0                                                            | XXXX   | MAY       | Due    |            |           |
| Fotal:                                                           |                                                                            | 0                                           | 0                                                            | XXXX   | 2.111     | Due    |            |           |
| Vet Total :- Rupees Twenty Thousand One Hund                     | dred Only                                                                  | alloast for one more working day from the d | ate of transaction. If still the problem exist playse energy |        |           |        |            |           |
| your school for the missing payment before making any fresh paym | ayment revents instantij. Farentsi students are requested to wait<br>tent. | aueast for one more working day nom me d    | ане от ваназасной, и зий ше рионени ехла, рисазе сой         | Pay    | JUL       | Due    |            |           |
|                                                                  |                                                                            |                                             |                                                              |        | AUG       | Due    |            |           |
|                                                                  |                                                                            |                                             |                                                              |        | SEP       | Due    |            |           |
|                                                                  |                                                                            |                                             |                                                              |        | OCT       | Due    |            |           |
|                                                                  |                                                                            |                                             |                                                              |        | NOV       | Due    |            |           |
|                                                                  |                                                                            |                                             |                                                              |        | DEC       | Due    |            |           |
|                                                                  |                                                                            |                                             |                                                              |        | IAN       | Due    |            |           |
|                                                                  |                                                                            |                                             |                                                              |        | 57111     | 000    |            |           |
|                                                                  |                                                                            |                                             |                                                              |        | FEB       | Due    |            |           |
|                                                                  |                                                                            |                                             |                                                              |        | MAR       | Due    |            |           |

Welcome SATIRTHA MAJI (950)

| ed                                                    |                                        |
|-------------------------------------------------------|----------------------------------------|
| < 2000000000000000000000000000000000000               |                                        |
| Select a payment method                               | Amount payable is                      |
| Credit/Debit Card<br>Visa, Mastercard, Maestro, Rupay | ₹ xxxxxx                               |
| Pay with Internet Banking Account                     | Pay with Credit/Debit Card Card Number |
| UPI<br>Pay using BHIM, GPay and other UPI apps        | Expiry Date CVV                        |
|                                                       | MM / YY ***                            |
|                                                       | Cardholder's Name                      |
|                                                       | PAY NOW                                |
|                                                       | Cancel Payment                         |
|                                                       | Powered by ARazorpay                   |

After click on Pay, Select the payment mode (Credit Card/ Debit Card/ Net Banking), enter the details and click on Make payment.

Note: Please do not pay for 2nd time in case of non generation of payment receipt instantly. Parents/ Students are requested to wait atleast for one more working day from the date of transaction. If still the problem exist, please contact your school for the missing payment before making any fresh payment.